## How to turn on alternating colors for Web Intelligence Reports

.

In **Design** mode, you can change the appearance of a table in WEBI to show each row of the table in alternating colors. Below are the steps needed to turn on this feature:

- 1. In Design mode, click on the **Document Structure and Filters** Icon in the navigation pane.
- 2. Right click on the table where you would like to turn on the alternating color feature. In the example it is called **Vertical Table: Block 1**.

| Home                                                                                      | Documents B0165-1: Job Attribut 🔎 🗯                                                    | ×               |                             |                 |                 |               |            |                 |  |
|-------------------------------------------------------------------------------------------|----------------------------------------------------------------------------------------|-----------------|-----------------------------|-----------------|-----------------|---------------|------------|-----------------|--|
| 1                                                                                         | File Properties                                                                        | Report Elements | Formatting Data Access Anal | vsis Page Setup |                 |               |            |                 |  |
|                                                                                           | ≥ 🖫 •   🕮 🕅   🍄 📥 • 🖂 • 🖊                                                              | Tables Cell S   | ection Chart Other Too      | s Position Lin  | king            |               |            |                 |  |
| 💁 🗠   水 🕼 🗅   ×    7 ⊗ 👘 × 🗄 × 🛗 × 🗄 × 🖞 × 🖉 × 🖓 × 🖓 × 🖓 🖓 Turn Into ×   🛱 Set as section |                                                                                        |                 |                             |                 |                 |               |            |                 |  |
|                                                                                           | Document Structure and Filters • 🤐                                                     | fx 🗟 × ✓        |                             |                 |                 |               |            |                 |  |
|                                                                                           | Filter Axis                                                                            |                 |                             |                 |                 |               |            | 1               |  |
| E                                                                                         | 🖼 🗃 🔊 80165-1: Job Attributes w/o OrgUnit                                              |                 |                             |                 |                 |               |            | <u>t</u> 🔍      |  |
|                                                                                           | Image Header     2. Right Click on the       Image Header     Vertical Table : Block 1 |                 |                             |                 |                 |               |            |                 |  |
|                                                                                           |                                                                                        |                 |                             |                 |                 |               |            |                 |  |
| <u>(?)</u>                                                                                | Page Footer                                                                            |                 |                             |                 |                 |               |            |                 |  |
|                                                                                           | 1. Open the                                                                            |                 |                             |                 |                 |               |            | }               |  |
|                                                                                           | Document Structure                                                                     |                 |                             |                 |                 |               |            | Number          |  |
|                                                                                           | and Filters' navigation                                                                | Job             | Job Desc                    | Job Pay Type    | Job Pay Area    | Job Pay Group | Cal Mth/Yr | of<br>Positions |  |
|                                                                                           |                                                                                        | 30000315        | Accounting Clerk III        | Graded          | Annual Salaries | GR57          | 12/2014    | 17              |  |
| -                                                                                         |                                                                                        | 30000318        | Accounting Clerk IV         | Graded          | Annual Salaries | GR59          | 12/2014    | 14              |  |

3. From the context menu that opens up click on Format Table.

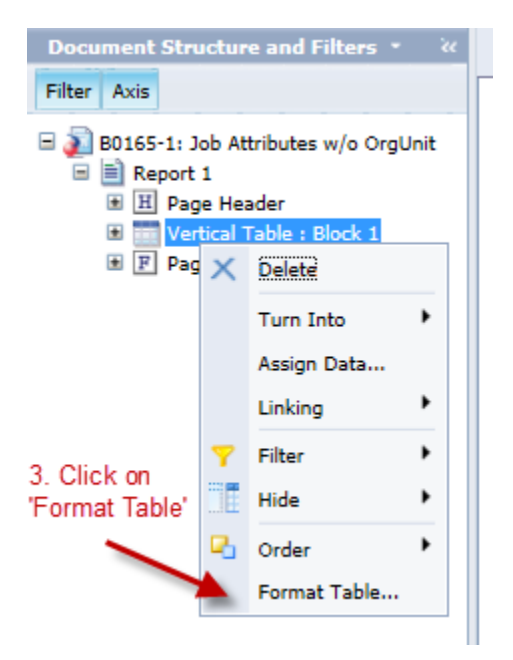

4. In the Format Table tool click on Appearance.

5. Under the Alternate color section click on the paint can to open the color choices and click on a **color**.

| General    | Packground                                        |
|------------|---------------------------------------------------|
| Border     | Color:   No color:                                |
| Appearance |                                                   |
| Layout 🔨   | Pattern:   None                                   |
|            | 4. Click on<br>Appearance Skin:                   |
|            | Image from address                                |
|            | Image from file Add                               |
|            | Display:                                          |
|            | Position:                                         |
|            | Spacing                                           |
|            | Horizontal: 0.00 + inches Vertical: 0.00 + inches |
|            | Alternate color                                   |
|            | Frequency: 2 Color: 🖄 🔹                           |
|            | T Default                                         |
|            | 5. Under                                          |
|            | choose your                                       |
|            | Apply                                             |
|            |                                                   |
|            | III Last used:                                    |
|            | More colors                                       |
|            | Z Track changes: Off                              |
|            |                                                   |

- 6. Click Apply.
- 7. Click **OK**.

| Format Table                    | C                                                                                           |
|---------------------------------|---------------------------------------------------------------------------------------------|
| General<br>Border<br>Appearance | Background<br>Color:  No color                                                              |
|                                 | <ul> <li>Skin:</li> <li>Image from address</li> <li>Image from file</li> <li>Add</li> </ul> |
|                                 | Position: Spacing Horizontal: 0.00 inches Vertical: 0.00 inches Alternate color             |
|                                 | 7. Click 'OK'<br>OK Cancel Apply                                                            |
| -                               |                                                                                             |

The report now displays in alternating colors.

| B0165-1: Job Attributes w/o OrgUnit |                                                                                                    |              |                 |               |            |                           |                      |                      |                |
|-------------------------------------|----------------------------------------------------------------------------------------------------|--------------|-----------------|---------------|------------|---------------------------|----------------------|----------------------|----------------|
| Job                                 | Job Desc                                                                                                    | Job Pay Type | Job Pay Area    | Job Pay Group | Cal Mth/Yr | Number<br>of<br>Positions | Job Min<br>Pay Level | Job Max<br>Pay Level | Job Sal<br>Ref |
| 30000315                            | Accounting Clerk III                                                                                            | Graded       | Annual Salaries | GR57          | 12/2014    | 17                        | 25,381               | 37,412               | 32,397         |
| 30000318                            | Accounting Clerk IV                                                                                             | Graded       | Annual Salaries | GR59          | 12/2014    | 149                       | 27,013               | 40,224               | 34,619         |
| 30000319                            | Accounting Clerk V                                                                                              | Graded       | Annual Salaries | GR61          | 12/2014    | 102                       | 28,875               | 43,422               | 37,149         |
| 30000486                            | Accountant I                                                                                                    | Graded       | Annual Salaries | GR72          | 12/2014    | 103                       | 42,667               | 69,177               | 55,922         |
| 30000487                            | Accountant II                                                                                                   | Graded       | Annual Salaries | GR75          | 12/2014    | 148                       | 48,195               | 79,204               | 63,699         |
| 30000488                            | Accountant III                                                                                                  | Graded       | Annual Salaries | GR77          | 12/2014    | 71                        | 52,551               | 86,707               | 70,629         |
| 30000489                            | Accountant IV                                                                                                   | Graded       | Annual Salaries | GR79          | 12/2014    | 17                        | 57,393               | 95,037               | 77,215         |
| *Q490                               | Contraction of the second second second second second second second second second second second second second s | Common /     |                 |               |            |                           |                      | and the second       |                |